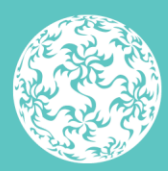

Banc Ceannais na hÉireann Central Bank of Ireland

Eurosystem

# **Cisco Duo Pre-enrolment** Guidance

# Contents

| 1. | Introduction                   | 3  |
|----|--------------------------------|----|
| 2. | Pre-enrolment – Duo Mobile App | 4  |
| 3. | Pre-enrolment – Phone call     | 9  |
| 4. | Troubleshooting                | 14 |

# 1. Introduction

All Central Bank Portal users are requested to complete the pre enrolment process for Cisco DUO on the Portal.

Pre enrolment is available from 03 February to 21 March 2025.

- This must be completed using a computer/laptop.
- There are two pre enrolment options.
- We recommend that you use the 'DUO mobile' app method and download the app prior to beginning the enrolment process.

Please follow the guidance below to complete pre enrolment process.

# 2. Pre-enrolment – Duo Mobile App

# Step 1:

User logs into the portal at https://portal.centralbank.ie

Select 'Account Settings' to pre enrol as highlighted.

| CBI00050001 International Small Companies Equity Fund                                          | J | Administrator     Administrator     Adminis |
|------------------------------------------------------------------------------------------------|---|----------------------------------------------------------------------------------------------------|
| Activities                                                                                     |   | Export                                                                                                    |
| Showing 50 V entries                                                                           |   | Filter Q                                                                                                    |
| Institution Type Activity Type & Country & Notification Date & Start Date & Authorised Basis & |   | File Reference No 🗧 🖨                                                                                                    |
| No results                                                                                     |   |                                                                                                    |

# Step 2:

A new link appears on the top of the page.

| count Settings                                                                 | 0007<br>D                                                                                                    |  |  |  |
|--------------------------------------------------------------------------------|----------------------------------------------------------------------------------------------------|--|--|--|
|                                                                                | You are not currently connected to an institution.<br>Please contact your institution's Central Bank of Ireland Portal Administrator who can give you access to your institution's profile. |  |  |  |
| Duo MFA Enrolment                                                              |                                                                                                    |  |  |  |
| You are not enrolled in Duo MFA. Click 'Enrol' to add your device.  My Details |                                                                                                    |  |  |  |

# Step 3:

Select enrol as per step 2 – A separate window will open as per the screenshot, select **'Get Started'**.

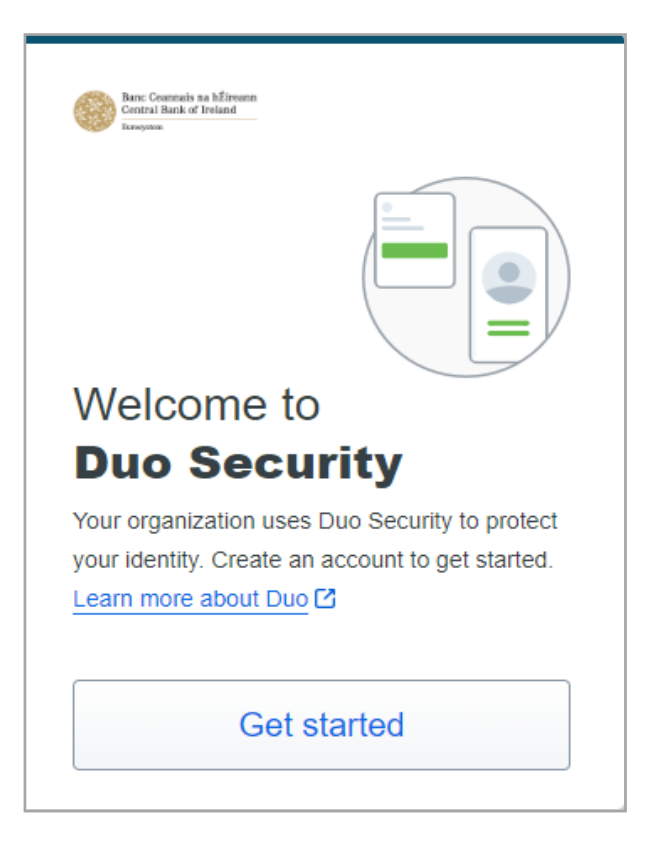

# Step 4:

After you select 'Get Started' you will see the 'First, **add a device**' page. Please select the **Duo mobile option.** 

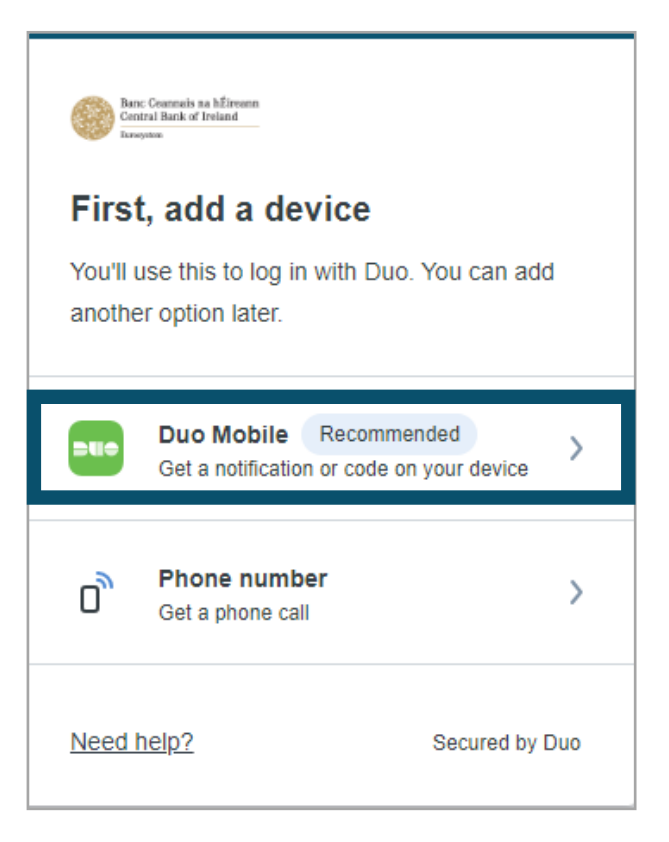

# Step 5:

Please select 'I have a tablet' to enrol using the Duo mobile app.

| Enter your phone number                           |
|---------------------------------------------------|
| You'll have the option to log in with Duo Mobile. |
| Country code Phone number                         |
| Continue                                          |
| I have a tablet                                   |

# Step 6:

Select '**Next'** once the Duo mobile app is downloaded and <u>installed on your phone</u>.

# <section-header><section-header><section-header><text><text><image><image>

Back to "Contents"

# Step 7:

Using the DUO app **scan the QR code from within the app**. This completes the association of the Duo phone-app-account to your device. Set up is then completed. K Back

### Scan this code in Duo Mobile

In the app, select Use QR code to scan.

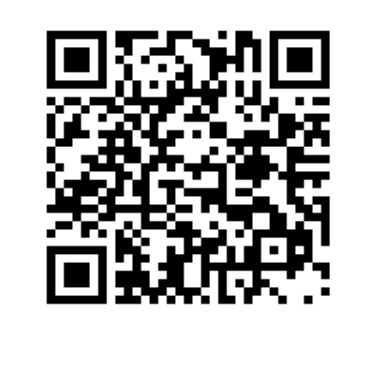

### Get an activation link instead

Need help?

Secured by Duo

# Step 8:

You are able to add another device if you wish or you can select 'I don't want to add more devices'.

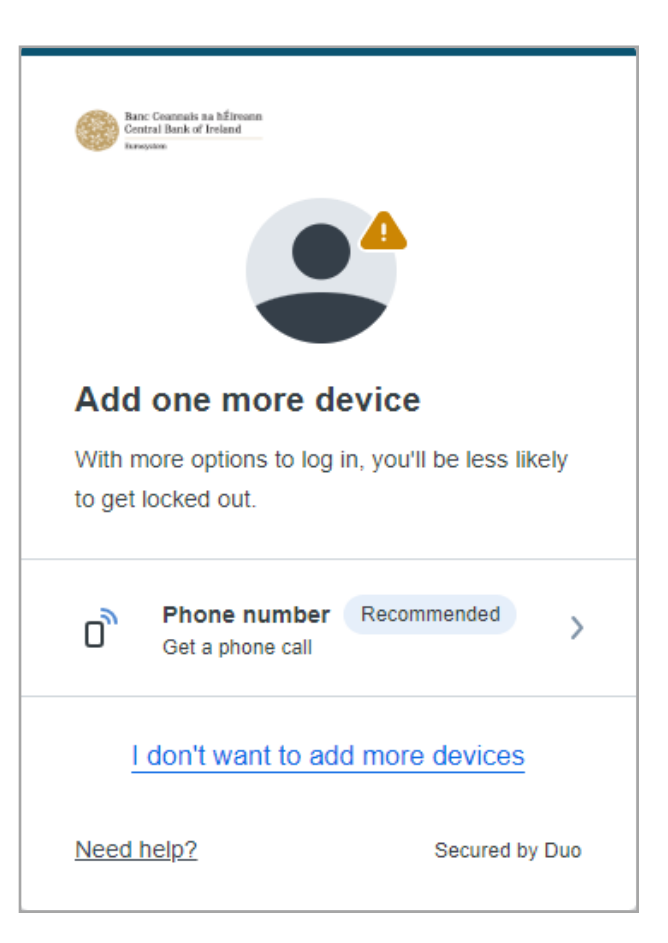

# Step 9:

You will see the '**Setup completed**' screen once registered.

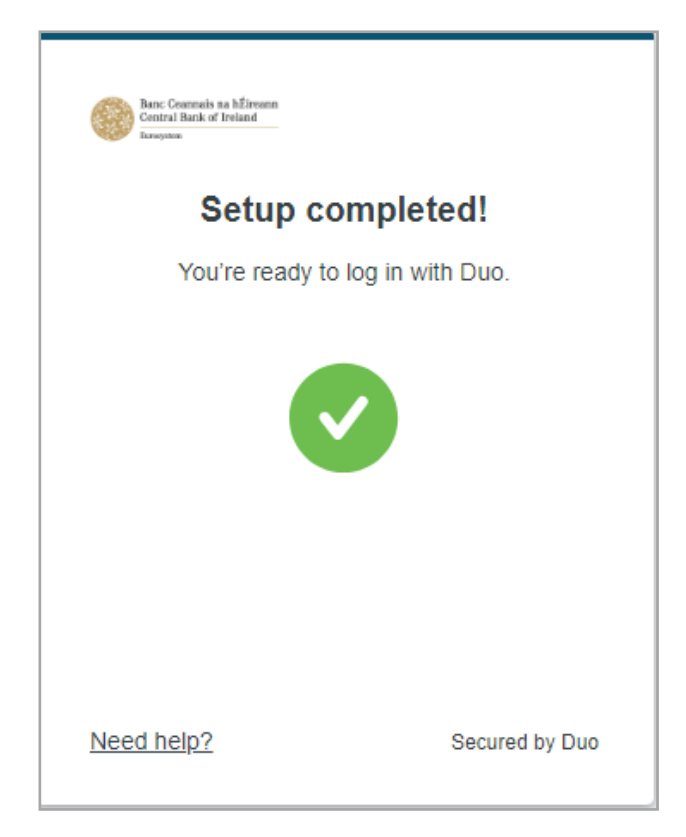

# 3. Pre-enrolment – Phone call

# Step 1:

User logs into the portal at https://portal.centralbank.ie

Select 'Account Settings' to pre enrol as highlighted.

| CBI00050001 International Small Companies Equity Fund                                        | ~~~~~~~~~~~~~~~~~~~~~~~~~~~~~~~~~~~~~~~ | Administrator         |      |
|----------------------------------------------------------------------------------------------|-----------------------------------------|-----------------------|------|
| Activities                                                                                   |                                         |                       |      |
| Activities                                                                                   |                                         |                       |      |
|                                                                                              |                                         | Exp                   | port |
| Showing 50 V entries                                                                         |                                         | Filter Q              | 2    |
| Institution Type Activity Type 🗢 Country 🗢 Notification Date 🗢 Start Date 🗢 Authorised Basis | ÷                                       | File Reference No 🗧 🖨 |      |
| No results                                                                                   |                                         |                       |      |

# Step 2:

A new link appears on the top of the page.

| Account Settings                                                               | Settings | user                                                                                                    |  |
|--------------------------------------------------------------------------------|----------|----------------------------------------------------------------------------------------------------|--|
|                                                                                |          | You are not currently connected to an institution.<br>Please contact your institution's Central Bank of Ireland Portal Administrator who can give you access to your institution's profile. |  |
| Duo MFA Enro                                                                   | olment   |                                                                                                    |  |
| You are not enrolled in Duo MFA. Click 'Enrol' to add your device.  My Details |          |                                                                                                    |  |

# Step 3:

When you selected enrol as per step 2 – A separate window will open as per the screenshot, select '**Get Started**'.

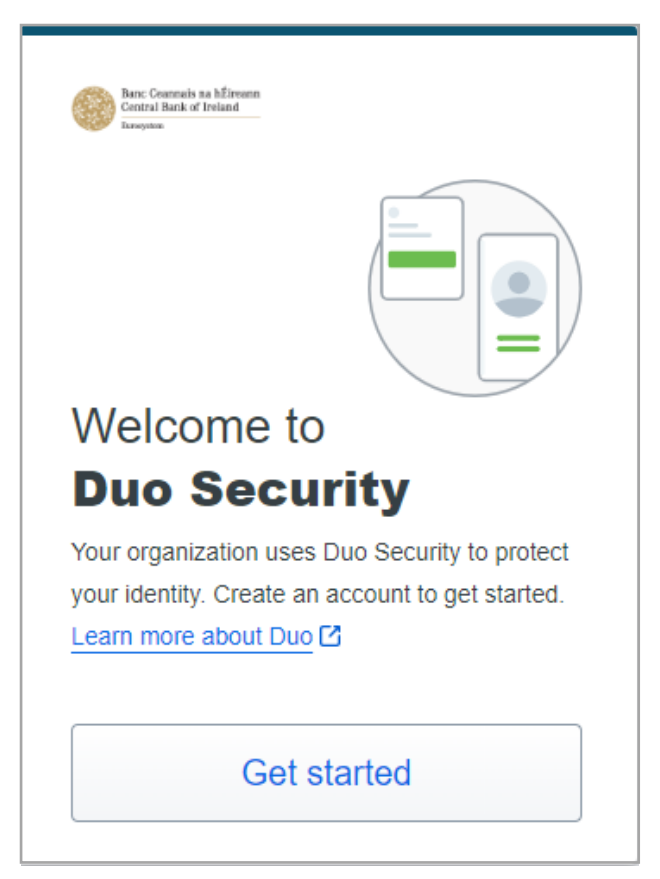

# Step 4:

Please select the 'Phone number' option.

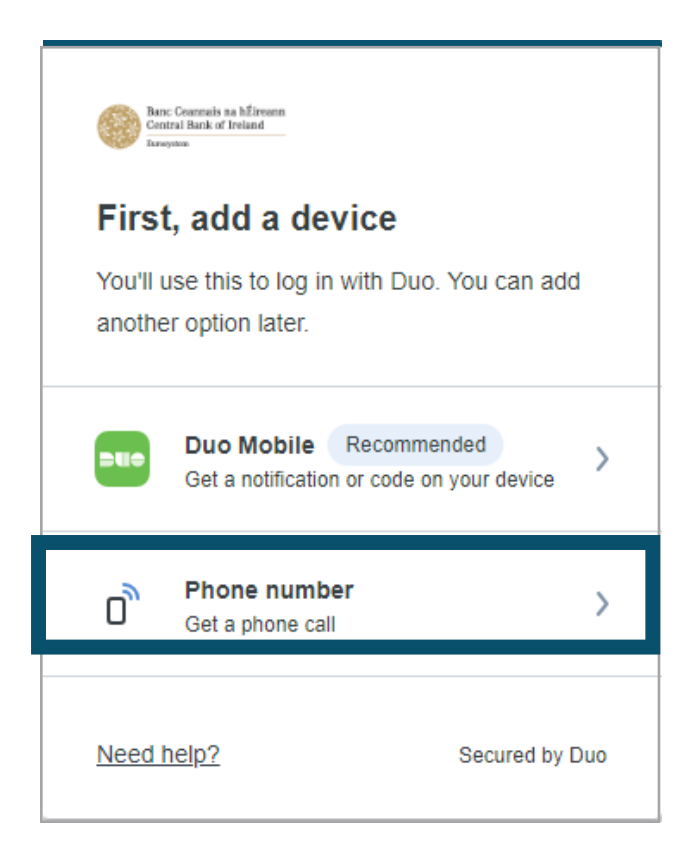

# Step 5:

Select country code and enter the phone number of the device that you would like to use.

### < Back

### Enter your phone number

You'll get codes from Duo at this number to use when you log in.

| Country code             | Phone numb | ber            |  |  |
|--------------------------|------------|----------------|--|--|
| +353 *                   |            |                |  |  |
| Example: "85 012         | 2 3456"    |                |  |  |
| This is a landline phone |            |                |  |  |
|                          | Continue   |                |  |  |
| Need help?               |            | Secured by Duo |  |  |

# Step 6:

You must confirm your details are correct by clicking '**Yes**, **It's correct**'.

# K Back Is this correct?

(01) 2345 6789

Yes, it's correct

No, I need to change it

Need help?

Secured by Duo

Back to "Contents"

# Step 7:

Set up is completed and you will see on the screen that the phone call has been added. Please select **continue**.

| Barr: Communis an hÉireann<br>Central Bank of Ireland<br>Iarayston |                |
|--------------------------------------------------------------------|----------------|
| Added phone call                                                   | I              |
| You can now log in with Duo us call.                               | ing a phone    |
| Continue                                                           |                |
|                                                                    |                |
| Need help?                                                         | Secured by Duo |

# Step 8:

You are able to add another device if you wish or you can select 'I don't want to add more devices'.

| Banc Coannais na hÉireann<br>Central Bank of Ireland<br>Itersystem |                      |
|--------------------------------------------------------------------|----------------------|
|                                                                    |                      |
| Add one more devi                                                  | ce                   |
| With more options to log in, yo to get locked out.                 | ou'll be less likely |
| Duo Mobile Recom<br>Get a notification or code                     | mended               |
| I don't want to add mo                                             | ore devices          |
| Need help?                                                         | Secured by Duo       |

# Step 9:

You will see the '**Setup completed**' screen once registered.

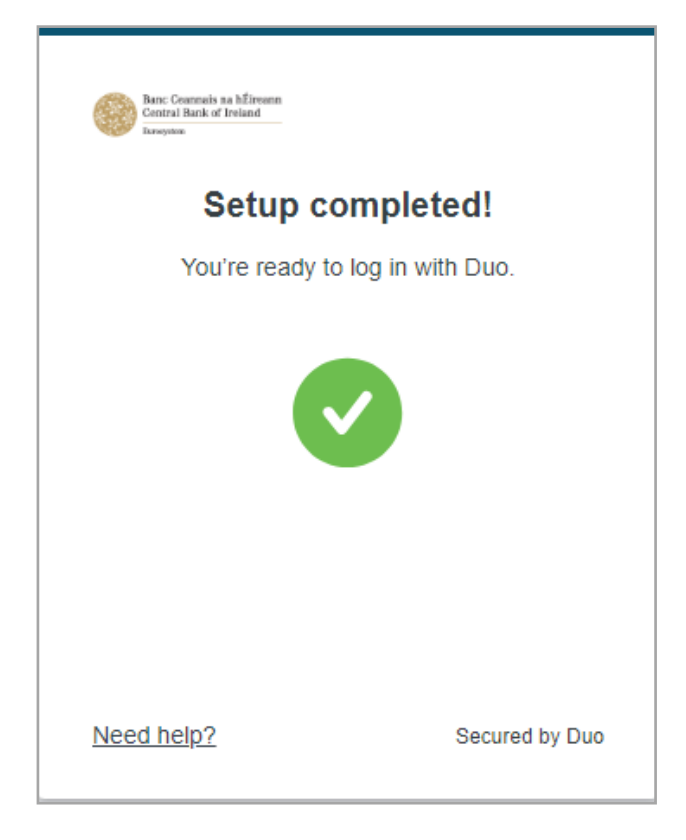

# 4. Troubleshooting.

- Duo mobile is supported on devices that run Android 11 and later and IOS.
- There is a 5 minute window from when you click 'Enrol' to complete the enrolment process. If this 5 minute window times out you can click 'Enrol' again to re-generate the enrol window.
- Duo does not provide official support for non-standard custom Android operating systems like OnePlus, LineageOS, or ColorOS, nor is Duo Mobile supported for use on ChromeOS. The current version of Duo Mobile supports Android 11 and greater.
- If you do not have a smartphone, please select the phone call method.
- If you cannot find the 'Duo Mobile' app on your app store please select the phone call method.

T: +353 (0)1 224 5800 E: publications@centralbank.ie www.centralbank.ie

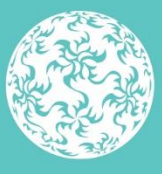

Banc Ceannais na hÉireann Central Bank of Ireland

Eurosystem